1) SCEGLIERE LA CLASSE E CLICCARE SCRUTINIO

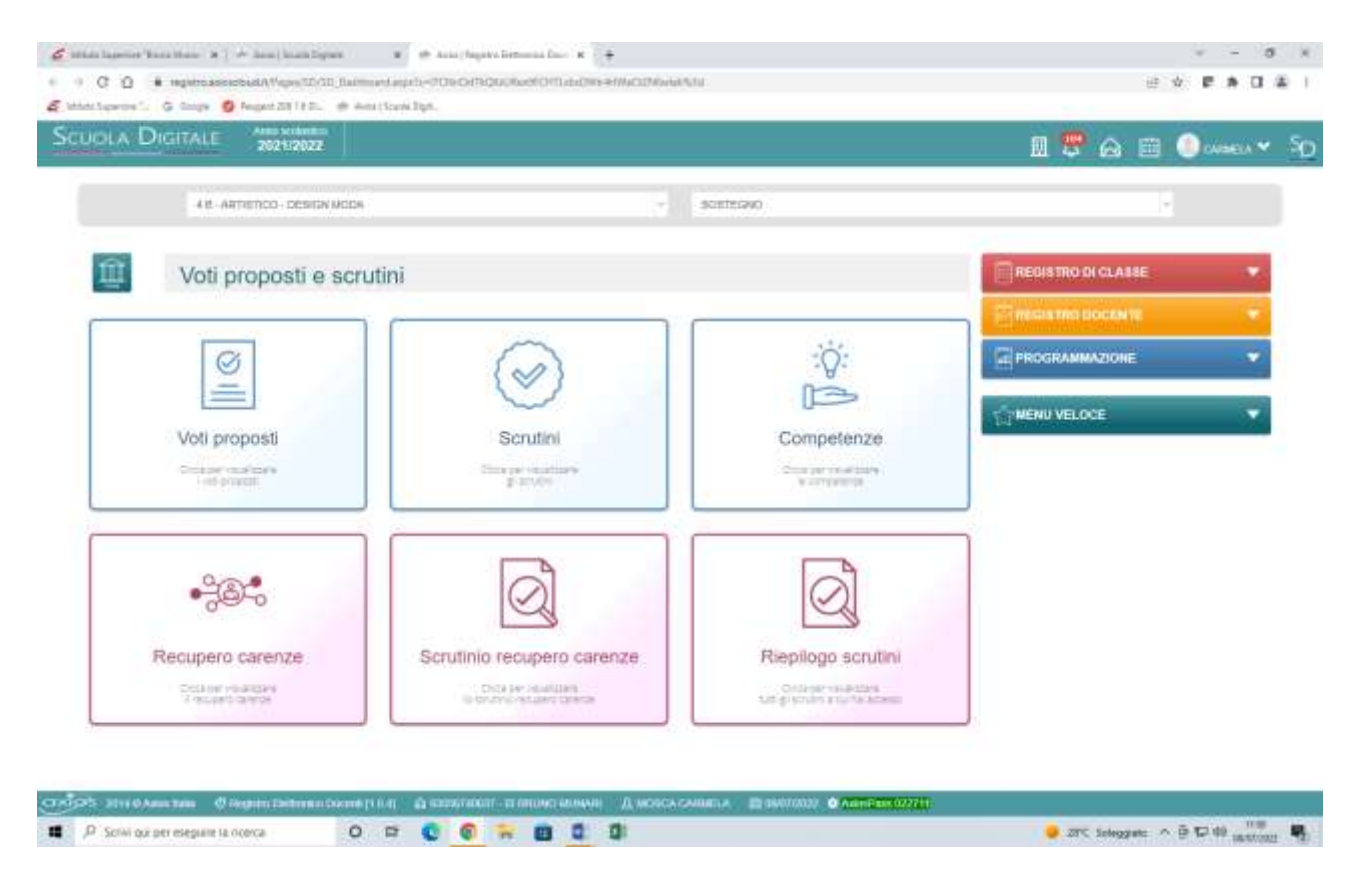

2) CLICCARE SU RECUPERO CARENZE E SELEZIONARE SECONDO QUADRIMESTRE

| han hamimer'. S lange 🧿 Peager 200 (201). 🖈 Anni | ioun ligh- |                                             |           |          |      |                |                                       |          |     |      |        |      |
|--------------------------------------------------|------------|---------------------------------------------|-----------|----------|------|----------------|---------------------------------------|----------|-----|------|--------|------|
| UOLA DIGITALE 2024/2022                          |            |                                             |           |          |      |                |                                       | 8        | ຄ   | m    | () cam | 64.Y |
|                                                  |            | - 0                                         |           |          |      | TECK           | NDO GUADRIMENTHE                      |          |     | 9    | 8      |      |
| Herapers Central                                 |            | 1.4                                         |           |          |      |                |                                       |          | -   | -    | B      | *    |
|                                                  |            |                                             |           |          |      |                |                                       |          |     |      | •      |      |
|                                                  |            |                                             |           |          |      | 100.00         |                                       | Serverse |     |      | _      |      |
| Cogniume e Nome                                  |            | CLARENCE Corp.                              | ()er j.en | Cro Ave. | Car. | shipe<br>Shire | Тра недрен санная                     |          | Gad | in.  | - Ar   | Ψ.   |
| Cagnerie e Verse                                 | 0          | CLARING CONT<br>CLARING AND CONT<br>21,00 7 | Che Lan   | Cro Ann. |      | shipe<br>Shir: | Tan moapen canna<br>Stadt mitetam + - |          | 0.0 | Are. | 귭      | *    |

INSERIRE IL VOTO PROPOSTO E SALVARE. SE L'ALUNNO NON SUPERA LA PROVA INSERIRE ANCHE IL GIUDIZIO CHE MOTIVI TALE INSUFFICIENZA E SALVARE.

## DA PARTE DEL COORDINATORE

1) SCEGLIERE LA CLASSE E CLICCARE SU SCRUTINIO

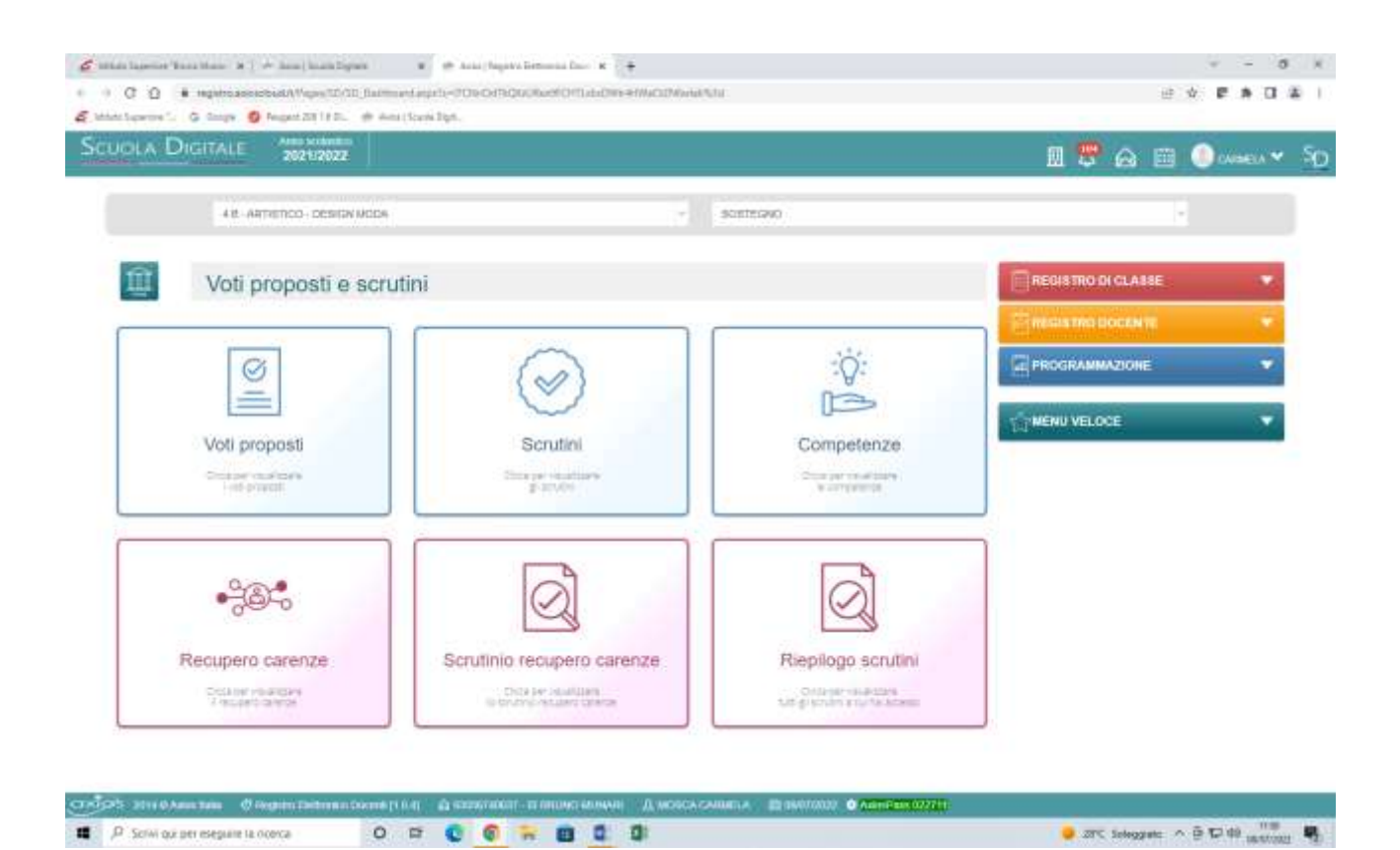

3) CLICCARE SU SCRUTINIO RECUPERO CARENZE E SELEZIONARE SECONDO QUADRIMESTRE

| CUOLA DIGITALE   |                 |                |                 |                | I 🛡 🖂           |                |               |                 |                  |                |                |                |                |           |           |          |            |                       |     |      | 🕕 cies | en 🗸  |          |    |                   |                |     |   |
|------------------|-----------------|----------------|-----------------|----------------|-----------------|----------------|---------------|-----------------|------------------|----------------|----------------|----------------|----------------|-----------|-----------|----------|------------|-----------------------|-----|------|--------|-------|----------|----|-------------------|----------------|-----|---|
| 11               |                 |                |                 |                |                 | )              |               |                 |                  |                |                |                | 1              | 30        | canpo     | RDALIO C | MERT       | ng                    |     |      |        |       |          |    |                   |                | в   |   |
|                  |                 |                |                 |                |                 |                |               |                 |                  |                |                |                |                |           |           |          |            |                       |     |      | E      | e Cia | بغو الله | -  | 2 Votein          |                | E.  |   |
| Cograme a learne |                 |                | 610             | AL.            | 107             | F18            | PROG<br>DESEM | LAR             | EDF              | REL.           | £04            | ART            | 001            | UB        | PR0       | Camp     | Total      |                       |     |      | Gypt   |       |          |    | Def               |                | e   | • |
|                  | U.              | 0              | ψi.             | 14             | u.              | ų.             | 44            | 0               | 111              | 4              | -1             | 4              | -ii            | -11       | U.        |          | <b>And</b> | Am                    | LA2 | 5.60 | 11     | -     | Prec.    | 10 |                   |                | \$2 |   |
| •                | #<br>22.00<br>A | 6<br>0.00<br>A | 6<br>14,00<br>A | 8<br>9.00<br>A | в<br>10.00<br>А | 6<br>8.00<br>A |               | 8<br>38.00<br>A | 7<br>14,00<br>,A | 0<br>4,00<br>A | 8<br>1.00<br>A | 6<br>0.00<br>A | 6<br>2.00<br>A | 0.00<br>A | 0.00<br>A | 86 TTE   | 6.08       | 123,00<br>+<br>122,00 | 396 |      | 0      | 0     | γ.+<br>0 | 1  | SOSPEN<br>DEL GIU | SIONE<br>DIZIO |     |   |
|                  | 8               | 4              | 8               | 4              | 6.<br>8.00      | 8              |               | 5               | y<br>12 00       | ٥              | 8              | 8              | 6              | 8.00      | 0.00      | ASTE     | 6.08       | 98,00                 | 396 | -    |        |       | 8+       |    | SOSPEN            | SIONE          |     |   |

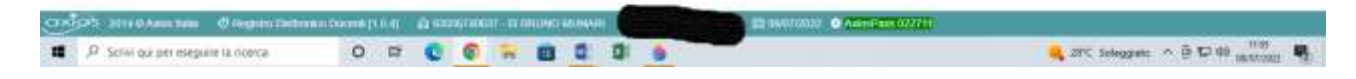

ANDARE SULLA SCHEDA ALUNNO PER CONFERMARE I VOTI PROPOSTI E COMPILARE TUTTO, INCLUSO IL CREDITO, SE SI TRATTA DI UNA CLASSE DEL TRIENNIO.

4) GENERARE VERBALE RECUPERE CARENZE E TABELLONE